Приложение № 2 к Правилам распределения поручений на участие адвокатов Адвокатской палаты города Москвы в качестве защитников в уголовном судопроизводстве по назначению дознавателя, следователя или суда в порядке статей 50 и 51 Уголовно-процессуального кодекса Российской Федерации, а также в качестве представителей в гражданском и административном судопроизводстве по назначению суда в порядке статьи 50 Гражданского процессуального кодекса Российской Федерации, статьи 54 Кодекса административного судопроизводства Российской Федерации (утв. решением Совета Адвокатской палаты города Москвы от 27 сентября 2018 года № 128)

# ИНСТРУКЦИЯ

# АДВОКАТА

по работе в сервисе привлечения адвокатов в делах по назначению через Адвокатскую палату города Москвы

Версия 1.0

2018 г.

Для полной регистрации в системе согласно инструкции, полученной в отделе кадров, вам нужно при первом входе:

- 1. ввести логин и пароль;
- 2. ввести код из полученного смс;
- 3. активировать аккаунт через почту;
- 4. заполнить настройки профиля пользователя (подробнее в разделе «Редактирование профиля»);
- 5. после этого регистрация считается завершённой.

#### Авторизация в системе

1. Зайдите с любого устройства, имеющего доступ в Интернет, на страницу: <u>https://lk.advokatymoscow.ru/</u> или по ссылке «<u>Личный кабинет адвоката</u>» в главном меню сайта <u>Адвокатской палаты города Москвы</u>;

| <u>Об адвокатуре</u> | <u>О Палате</u> | Реестр              | <u>Контакты</u> | Личный кабинет адвоката |
|----------------------|-----------------|---------------------|-----------------|-------------------------|
| Главная              | Пере            | адиный в чиланый ка | абинет          |                         |
|                      |                 |                     |                 |                         |

2. Введите реестровый номер и пароль.

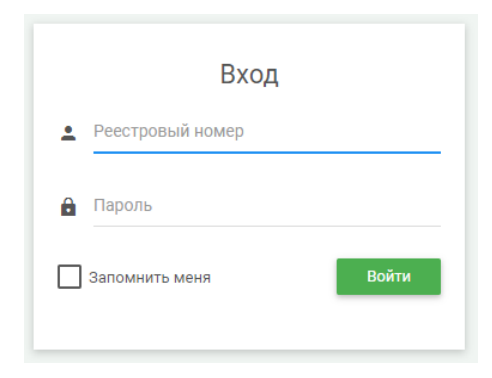

#### Редактирование профиля

1. Для редактирования профиля выберите в левом меню пункт «Профиль».

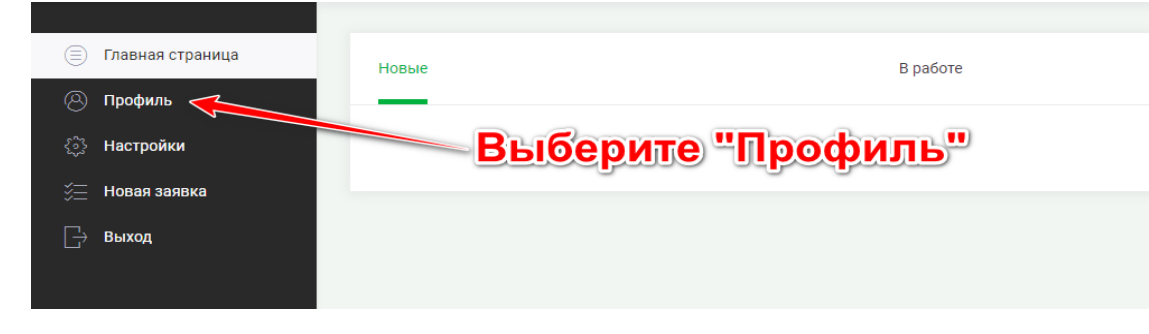

- 2. В пункте меню «Профиль»:
  - 2.1. В разделе «Базовая информация» поля: <u>ФИО</u>, <u>Телефон</u>, <u>E-mail</u>, <u>Реестровый номер</u> недоступны для редактирования.

|                                                                          | Адвокатская палата города<br>москвы                                                                                                    |
|--------------------------------------------------------------------------|----------------------------------------------------------------------------------------------------|
| <ul> <li>Главная страница</li> <li>Профиль</li> <li>Настройки</li> </ul> | Заполнение профиля<br>Для продолжения работы в системе вам необходимо указать информацию о себе                                                                                                    |
| 🗋 Выход                                                                  | 1. Базовая информация                                                                                                    |
|                                                                          | чио         Тапфон         тяла         няла         Рестровый номер         Доступно для редактирования:         Доступно для редактирования:         чиго         сниго         1. СНИЛС         чин         с. ИНН |

Доступные для редактирования поля: СНИЛС, ИНН

2.2. Критерии для подбора заявок.

Выбранные критерии используются для выставления приоритетов при подборе адвоката по заявке.

2.2.1. Специализация - выбор приоритетных направлений деятельности адвоката.

| циализация:                                                                                   | Судебные районы, удобные территориально: |  |  |  |  |
|-----------------------------------------------------------------------------------------------|------------------------------------------|--|--|--|--|
| Семейное право                                                                                | ▲ Бабушкинский                           |  |  |  |  |
| Международное право                                                                           | ✓ Тимирязевский                          |  |  |  |  |
| Иредпринимательское право                                                                     | Иагатинский                              |  |  |  |  |
| Уголовное право                                                                               | 🗸 Таганский                              |  |  |  |  |
| Защита прав потребителей                                                                      | 🗸 Басманный                              |  |  |  |  |
| Налоговое право                                                                               | 🗸 🔽 Пресненский                          |  |  |  |  |
| мя приема поручений:<br>Включая вечернее и ночное время<br>Включая выходные и праздничные дни |                                          |  |  |  |  |
| нимать участие в судопроизводствах:                                                           |                                          |  |  |  |  |
| Уголовные                                                                                     |                                          |  |  |  |  |
| Гражданские                                                                                   |                                          |  |  |  |  |
|                                                                                               |                                          |  |  |  |  |

- 2.2.2. Судебные районы, удобные территориально: в первую очередь система будет выбирать заявки, в которых орган дознания, следствия или суд располагается в выбранных районах, далее по удаленности.
- 2.2.3. Время приема поручений
  - 2.2.3.1. Включая вечернее и ночное время: если отмечена галочка "включая вечернее и ночное время" такой адвокат будет попадать в первый список на заявки, назначенные на ночное время. Заявка на вечернее и ночное время может быть

распределена адвокату, не отметившему галочкой "включая вечернее и ночное время", в том случае, если нет адвокатов с выбранным данным критерием.

- 2.2.3.2. Включая выходные и праздничные дни: если отмечена галочка "включая выходные и праздничные дни"- такой адвокат будет попадать в первый список на заявки, назначенные на выходные и праздничные дни. Заявка на выходные и праздничные дни может быть распределена адвокату, не отметившему галочкой "включая выходные и праздничные дни", в том случае, если нет адвокатов с выбранным данным критерием.
- 2.3. Список занятых дней (судебные заседания, следственные действия, отпуск и т.п.).В отмеченные занятыми дни адвокат исключается из поиска по всем заявкам.

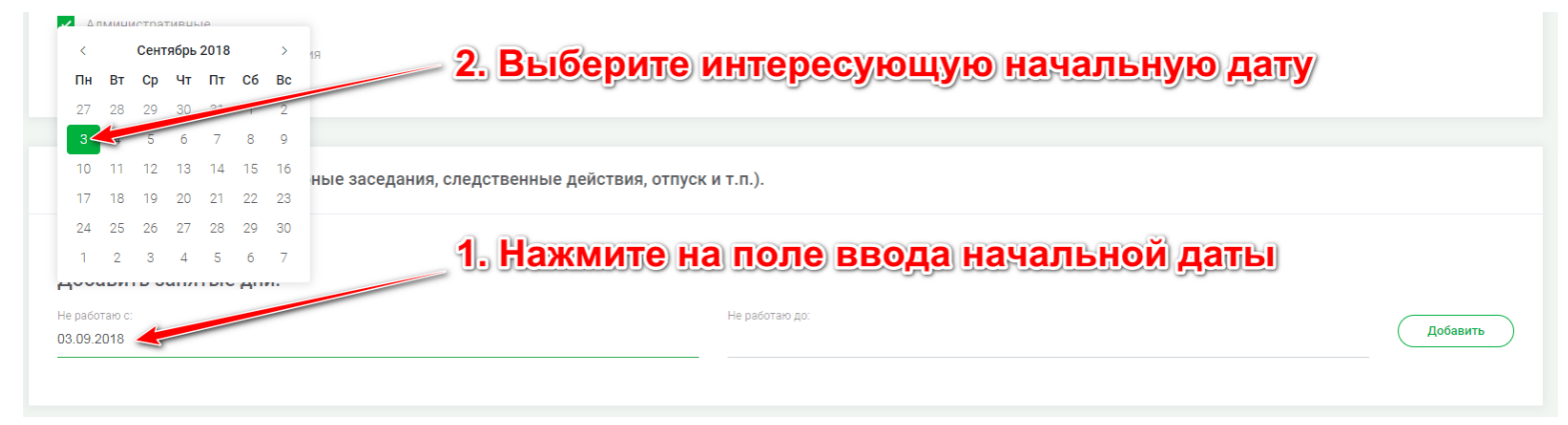

#### Аналогично и для конечной даты:

| ✓ Гражданские                                                               |            |            |     |       |      |            |    |                           |
|-----------------------------------------------------------------------------|------------|------------|-----|-------|------|------------|----|---------------------------|
| Административные                                                            |            |            |     |       |      |            |    |                           |
| <ul> <li>Административные правонарушения</li> </ul>                         |            |            | Сен | тябрь | 2018 |            | >  |                           |
|                                                                             | Пн         | Вт         | Ср  | Чт    | Пт   | Сб         | Вс | 2. Выберите конечную дату |
|                                                                             | 27         | 28         | 29  | 30    | 31   | 1          | L  |                           |
|                                                                             | 3          | 4          | 5   | 6     | 7    | 8          | 9  |                           |
| 3. Список занатых лней (сулебные заселания, спелственные лействия, отпуск и | 10         | 11         | 12  | 13    | 14   | 15         | 16 | 0.00                      |
| о, оплосковаллых дася (ојдеоные свеедания, оледотвенные делотвия, отпуски   | . 17       | 18         | 19  | 20    | 21   | 22         | 23 | 1. Нажмите на поле ввода  |
|                                                                             | 24         | 25         | 26  | 27    | 28   | 29         | 30 | конечной даты             |
|                                                                             | 1          | 2          | 3   | 4     | 5    | 6          | 7  | Kono-mon Adibi            |
| Добавить занятые дни:                                                       |            |            |     |       | 1    |            |    |                           |
| Не работаю с:                                                               | Не раб     | іотаю д    | 10: |       |      |            |    | 3. Нажмите кнопку         |
| 03.09.2018                                                                  | 07.09.2018 |            |     |       |      | Добавить   |    |                           |
|                                                                             |            | "Добавить" |     |       |      | "Добавить" |    |                           |

# Выбранный временной период теперь будет отображаться в списке:

| 3. Список занятых дней (судебные заседания, следственные действия, отпуск и т.п.). |                |          |  |  |  |
|------------------------------------------------------------------------------------|----------------|----------|--|--|--|
| Не работаю с <b>03.09.2018</b> до <b>07.09.2018</b>                                |                | Удалить  |  |  |  |
| <b>Добавить занятые дни:</b><br>Не работаю с:                                      | Не работаю до: | Добавить |  |  |  |
|                                                                                    | Сохранить      |          |  |  |  |

Если нужно удалить из списка конкретный временной период, нажмите на кнопку «Удалить».

2.4. Для сохранения изменений нажмите кнопку «Сохранить».

#### Смена пароля

1. Для редактирования профиля выберите в левом меню пункт «Настройки» и нажмите кнопку «Изменить пароль».

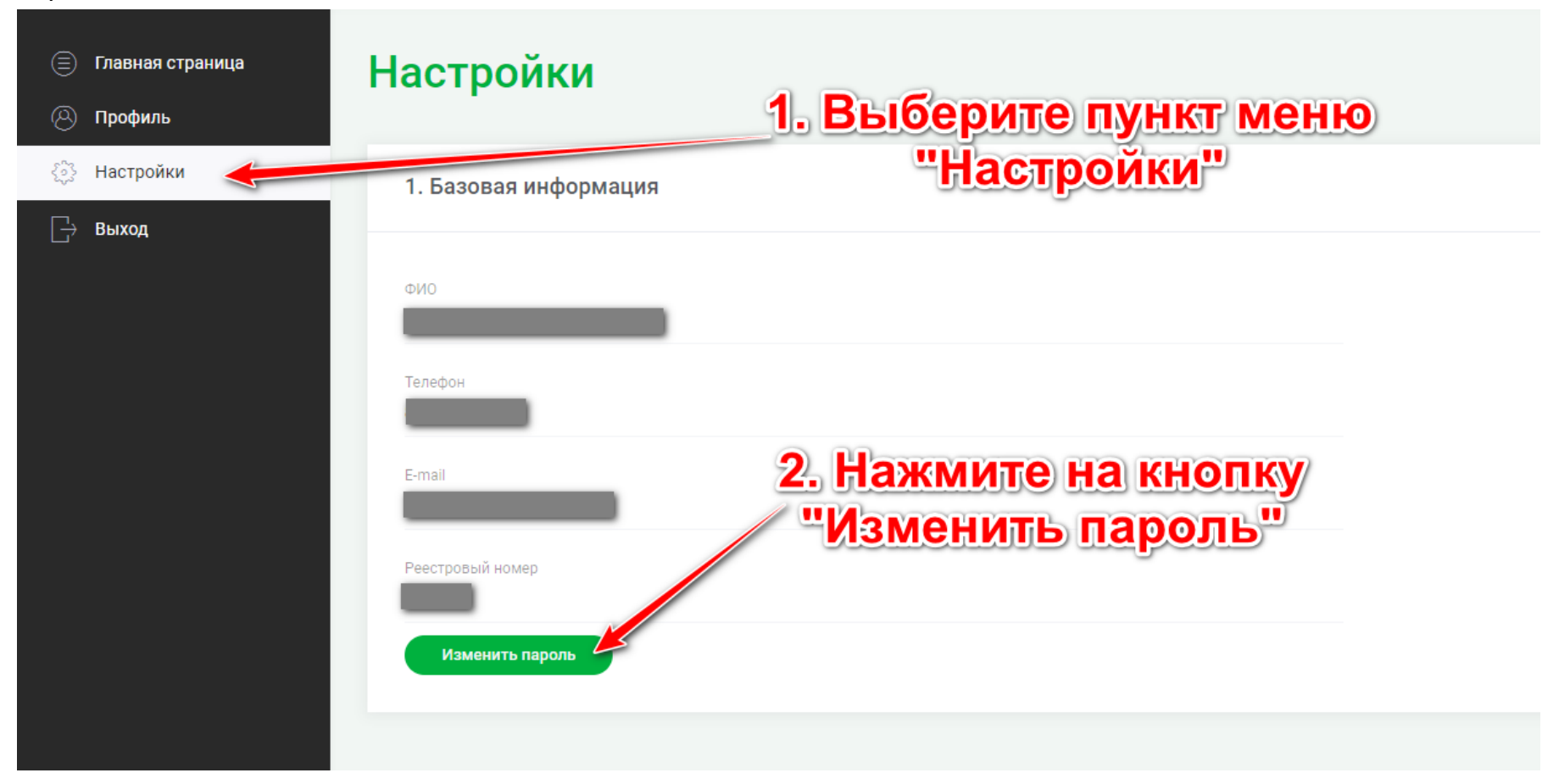

2. Далее потребуется ввести старый и новый пароли.

| ΦN0                                                     |    |
|---------------------------------------------------------|----|
| Телефон                                                 |    |
| E-mail                                                  |    |
| Реестровый номер                                        |    |
| Старый пароль 1. Введите старый пароль                  |    |
| Новый пароль 2. Введите новый пароль                    |    |
| Новый пароль (повторно) 3. Повторите ввода нового паро. | ЛЯ |
| Изменить пароль 4. Нажите "Изменить пароль"             |    |

Должно появится сообщение об успешном сохранении пароля:

Пароль успешно сохранен!

#### Получение заявок

При поступлении в систему заявки начинается подбор адвоката.

Процесс подбора системой адвоката состоит из одного и более этапов.

На каждом этапе выполняются несколько шагов:

1) формируется список из наиболее подходящих по критериям адвокатов;

2) всем выбранным адвокатам высылается запрос на принятие заявки;

3) из откликнувшихся адвокатов выбирается наиболее подходящий согласно алгоритму программы;

4) если на первом этапе не было откликов, то осуществляется переход на следующий этап.

На следующем этапе система формирует новый список из других адвокатов и осуществляет те же шаги.

В ходе подбора адвоката система может расширить область поиска по критериям, например, захватить при поиске соседние районы.

Если не было ни одного отклика, то система возвращается к самому первому (наиболее приоритетному) списку и принудительно выбирает первого адвоката.

Если адвокат выбирается для работы по заявке, то в личном кабинете на главной странице во вкладке «Новые» появляется информация о предлагаемой заявке.

| <ul> <li>Главная страница</li> <li>Профиль</li> </ul> | Обновления                                    | Новые                                                                                                    | В работе                                             | Ожидают оплаты | Завершены                            |
|-------------------------------------------------------|-----------------------------------------------|----------------------------------------------------------------------------------------------------|------------------------------------------------------|----------------|--------------------------------------|
| ⊘ Настройки ⊖ Выход                                   | сегодня, 11:48<br>Изменился статус заявки: №2 | Заявка № 2<br>Вид производства<br>Административные<br>Стария судопроизводства<br>Алелляционная инстанция | Судебный район<br>Нагатинский<br>Квалификация<br>223 |                | 08 : 16<br>минут секунд<br>Подробнее |
|                                                       |                                               |                                                                                                    |                                                      |                |                                      |

Также на почту выбранного адвоката отправляется письмо с уведомлением о поступлении новой заявки.

С момента поступления заявки адвокату дается 10 минут на принятие решения о приеме заявки.

По прошествии 10 минут и неполучении ответа о принятии или отказе от заявки адвокатом, система начнет повторный процесс подбора адвоката.

## Приём заявок

Для отклика на интересующую заявку нужно до окончания таймера зайти в заявку и принять ее.

| Главная страница Профиль                                                                | Обновления                                                  | Новые                                                                                                    | В работе                                                                | Ожидают оплаты                                                                                                    | Завершены                         |
|-----------------------------------------------------------------------------------------|-------------------------------------------------------------|----------------------------------------------------------------------------------------------------|-------------------------------------------------------------------------|----------------------------------------------------------------------------------------------------|-----------------------------------|
| <ul> <li>Настройки</li> <li>Выход</li> </ul>                                            | сегодня, 11.48<br>Изменился статус заявки: №2               | Заявка № 2<br>Вид производства<br>Административные<br>Стедии судопроизводства<br>Апелляционная инстанция<br>бнее" для про | Судебный район<br>Нагатинский<br>Квалификация<br>223<br>ССМОТРА ДОПОЛНИ | 08<br>мент<br>тельной информации                                                                                                    | : <b>16</b><br>секунд<br>одробнее |
| <ul> <li>Главная страница</li> <li>Профиль</li> <li>Настройки</li> <li>Выход</li> </ul> | Обновления<br>сегодия, 11:48<br>Изменился статус заявки: №2 | изэд<br>2.Нажмите                                                                                                    | З<br>КНОПКУ "Принять<br>на прин<br>и<br>принять<br>Пожаловат            | Ваявка №2<br><b>37. ЧТОБЫ ОТКЛИКНУТЬСЯ I</b><br>иятие решения осталось<br>В мин. 11 сек.<br>СТКЛОНИТЬ<br>ЬСЯ на некорректную заявку | на заявку                         |

Тем самым вы оставляете положительный отклик по данной заявке, после окончания 10 минут система произведет выбор адвоката.

Если после отклика вы назначены системой на заявку, то она переходит во вкладку «В работе».

| <ul> <li>Главная страница</li> <li>Профиль</li> </ul> | Обновления                                    | Новые                                                                                                    | В работе                                             | Ожидают оплаты | Завершены |
|-------------------------------------------------------|-----------------------------------------------|----------------------------------------------------------------------------------------------------|------------------------------------------------------|----------------|-----------|
| <ul> <li>Настройки</li> <li>Выход</li> </ul>          | сегодня, 11.48<br>Изменился статус заявки: №2 | Заявка № 2<br>Вид производства<br>Административные<br>Стадия судопроизводства<br>Аппеляционная инстанция | Судебный район<br>Нагатинский<br>Квалификация<br>223 | Падробне       | 2         |
|                                                       |                                               |                                                                                                    |                                                      |                |           |

#### Отклонение заявок

# Для отклонения заявки нужно зайти в заявку и отклонить ее.

| Главная страница                                               | Обновления                                    | Новые                                                                                      | В работе                                             | Ожидают оплаты     | Завершены |
|----------------------------------------------------------------|-----------------------------------------------|--------------------------------------------------------------------------------------------|------------------------------------------------------|--------------------|-----------|
| <ul> <li>Профилис</li> <li>Настройки</li> <li>Выхол</li> </ul> | сегодня, 11:48<br>Изменился статус заявки: №2 | Заявка № 2                                                                                 |                                                      | 08                 | 16        |
|                                                                |                                               | Вид производства<br>Административные<br>Стадия судопроизводства<br>Апелляционная инстанция | Судебный район<br>Нагатинский<br>Квалификация<br>223 | Подробне           | е         |
| 1.Нажмите                                                      | кнопку "Подроб                                | бнее" для про                                                                              | осмотра дополнит                                     | тельной информации |           |

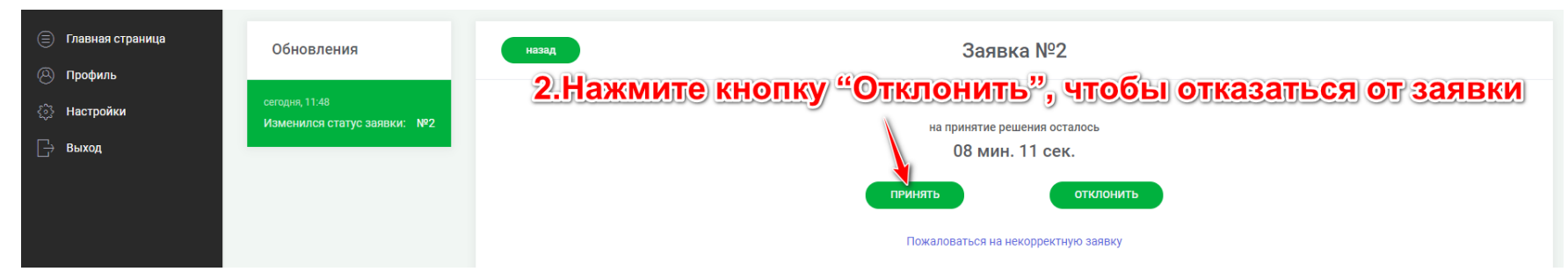

Тем самым вы отклоняете данную заявку и не участвуете в данном этапе подбора.

Если на данную заявку был отклик хотя бы от одного другого адвоката, то заявка будет назначена на выбранного системой откликнувшегося адвоката.

Если же все запрошенные адвокаты отклонили данную заявку, то система принудительно назначает данную заявку на наиболее подходящего по критериям адвоката.

### Жалоба на заявку

Если при оценке заявки были найдены некорректные данные, то можно отправить жалобу на данную заявку.

| 🗐 Главная страница | Обновления                                    | Новые                                              | В работе                             | Ожидают оплаты                                        | Завершены               |
|--------------------|-----------------------------------------------|----------------------------------------------------|--------------------------------------|-------------------------------------------------------|-------------------------|
| 🛞 Профиль          |                                               |                                                    |                                      |                                                       |                         |
| 🞊 Настройки        | сегодня, 11:48<br>Изменился статус заявки: №2 | Заявка № 2                                         |                                      |                                                       | 00 16                   |
| 🕞 Выход            |                                               | Sublatt 2                                          |                                      |                                                       | UO : IO<br>минут секунд |
|                    |                                               | Вид производства<br>Административные               | Судебный район<br><b>Нагатинский</b> |                                                       |                         |
|                    |                                               | Стадия судопроизводства<br>Апелляционная инстанция | Квалификация<br>223                  |                                                       | Подробнее               |
| 1.Нажмите          | кнопку "Подро                                 | бнее" для про                                      | осмотра дополни                      | тельной информа                                       | ции                     |
| 🗐 Главная страница | Обновления                                    | назад                                              |                                      | Заявка №2                                             |                         |
| 🛞 Профиль          |                                               | 2 Hawmin                                           | то на "Помапора                      |                                                       |                         |
| 🔅 Настройки        | сегодня, 11:48                                |                                                    | Пе па пожалова                       | пвся на некорреки                                     | пую заявку              |
| С Выход            | Изменился статус заявки: №2                   |                                                    | на при<br>О<br>ТРИНЯТЬ               | нятие решения осталось<br>8 мин. 11 сек.<br>отклонить |                         |
|                    |                                               |                                                    | Пожалова                             | ться на некорректную заявку                           |                         |

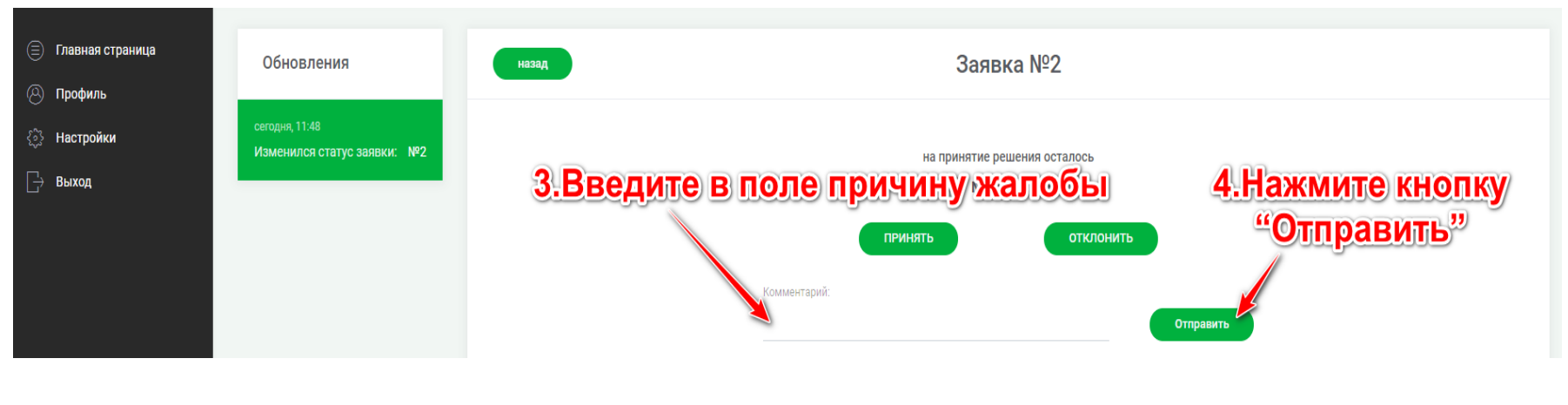

Работа с заявками

- 1. После назначения адвоката по заявке адвокат может приступить к работе с заявкой. Нужные заявки можно найти во вкладке «В работе».
  - 1. Выберите вкладку "В работе" для просмотра списка заявок со статусом "В работе"

| Главная страница Профиль                     | Обновления                                    | Новые                                              | В работе                      | Ожидают оплаты           | Завершены |
|----------------------------------------------|-----------------------------------------------|----------------------------------------------------|-------------------------------|--------------------------|-----------|
| <ul> <li>Настройки</li> <li>Выхол</li> </ul> | сегодня, 11:48<br>Изменился статус заявки: №2 | Заявка № 2                                         |                               |                          |           |
| Быход                                        |                                               | Вид производства<br>Административные               | Судебный район<br>Нагатинский | Подробнее                |           |
|                                              |                                               | Стадия судопроизводства<br>Апелляционная инстанция | Квалификация<br>223           |                          |           |
| <b>2. Hax</b>                                | кмите кнопку "Г                               | Іодробнее" д                                       | ля просмотра д                | ополнительной информации |           |

1.1. В первом блоке содержится информации о деле.

| назад                       | Заявка №7                                     |       |
|-----------------------------|-----------------------------------------------|-------|
|                             | Завершение работы по заявке                   |       |
|                             | Завершить работы по заявке Информация о деле: |       |
| Номер дела<br>228           | Вид производства<br>Уголовиние                |       |
| Судебный район<br>Таганский | Стадия судопроизводства<br>1-я инстанция      |       |
| Квалификация<br>228         | - Вид производства                            |       |
| L                           | - Стадия судопроизво                          | дства |

1.2. Во втором блоке содержится информации об инициаторе.

| назад                                                                                         | Заявка №7                                |                                                                                                    |      |
|-----------------------------------------------------------------------------------------------|------------------------------------------|----------------------------------------------------------------------------------------------------|------|
|                                                                                               | Завершение работы по                     | о заявке                                                                                                    |      |
|                                                                                               | Завершить работы по зая                  | Ke Contraction of the second second se |      |
| Инициатор или ко<br>ФИО судьи, при                                                            | онтактное лицо:<br>влекающего адво       | ката или контактного                                                                                                    | лица |
| - Телефон контак                                                                              | ТНОГО ЛИЦА Танция                        |                                                                                                    |      |
|                                                                                               | поч почты для св                         |                                                                                                    |      |
| Инициатор или контактное лицо<br>ФИО контактного лица/инициатора<br>Ибрагим Ибрагимович Попов | Телефон контактного лица<br>+74956666666 | Email контактного лица<br>ibragim@aa.aa                                                                                                    |      |
|                                                                                               |                                          |                                                                                                    |      |

1.3. В третьем блоке содержится информация о государственном органе.

| ФИО контактного лица/инициатора<br>Ибрагим Ибрагимович Попов | Телефон контактного лица<br>+74956666666 | Email контактного лица<br>ibragim@aa.aa                       |
|--------------------------------------------------------------|------------------------------------------|---------------------------------------------------------------|
| Суд, орган дознания или следствия<br>Наименование            | Телефон                                  | Д, ОРГАН ДОЗНАНИЯ ИЛИ СЛЕДСТВ<br>аименование время проведения |
|                                                              |                                          | 10:00:00                                                      |

1.4. В четвертом блоке содержится информация о процессуальном действии/судебном заседании.

| наи рание Телефон Дата проведения Время проведения<br>Пани рание Сата проведения Время проведения<br>2018/06/21 13:00:00 | судебное заседание: | Процессуальное действие/судебное заседан | ние          |
|----------------------------------------------------------------------------------------------------|---------------------|------------------------------------------|--------------|
|                                                                                                    | рание Телефон       | Дата проведения Время                    | я проведения |
|                                                                                                    | Дата проведения     | 2018/06/21 13:00                         | 0:00         |
| Поч Де одрести почтовый адрес                                                                                            | Prove sponsturg     | Почтовый адрес                           |              |

1.5. Также внизу страницы есть блок для дополнительной информации.

#### Завершение и оплата заявок

Данный блок находится в разработке.

Со всеми вопросами, предложения и замечаниями о работе системы просим обращаться по адресу электронной почты <u>lk-support@advokatymoscow.ru</u>.